## 食品藥物業者登錄平台

#### 公司基本資料登錄作業

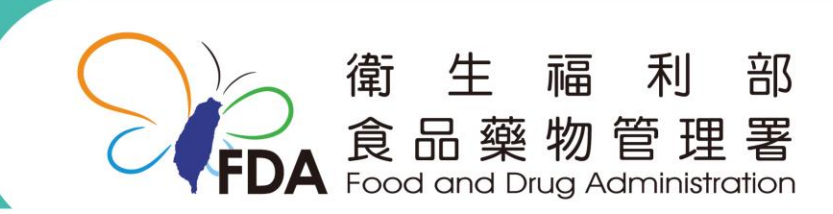

http://www.fda.gov.tw/

系統登錄方式

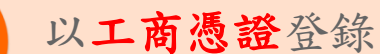

- 核發機關:經濟部
- 相關網站:http://moeaca.nat.gov.tw/
- 諮詢服務電話:412-1166

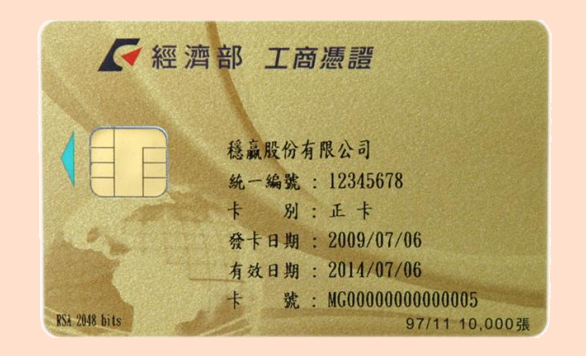

# 2 工商憑證授權自然人憑證登錄 核發機關:內政部 相關網站:http://moica.nat.gov.tw/faq.html 免付費客服專線:0800-080-117 提醒!系統不接受藥物業者 直接以自然人憑證登錄!

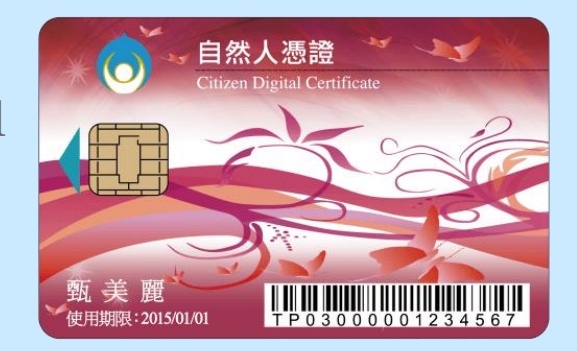

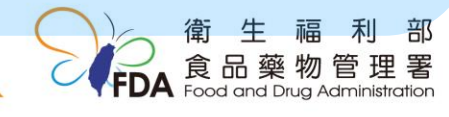

#### 為什麼一定要工商憑證?

 本系統未來因應「醫療器材管理法」制定, 將陸續建置更多線上申辦功能,為確保資訊 安全及保障廠商之法律行為,故需以「工商 憑證」作為本系統登錄之憑證。

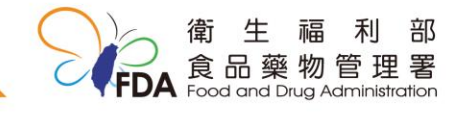

### 登錄方式1-以工商憑證登錄

http://fadenbook.fda.gov.tw/

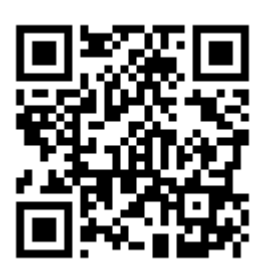

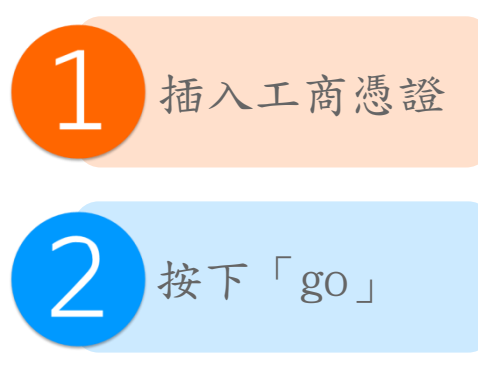

| <b>食品藥物</b> 管<br>Food and Drug                                                                                                    | ]理署<br>Administration | 食品藥物業者登錄                                                                                                    | 平台                                                                                                    |
|----------------------------------------------------------------------------------------------------|-----------------------|----------------------------------------------------------------------------------------------------|----------------------------------------------------------------------------------------------------|
| <ul> <li>振設登入</li> <li>請以憑證進行登入</li> <li>工商憑證</li> <li>自然人憑證</li> </ul>                                                                                                    |                       | 非登不                                                                                                    | IJ                                                                                                    |
| <ul> <li>工商憑證授權之自然人 馮鎔</li> <li>近商憑證授權之自然人 馮鎔</li> <li>透診</li> <li>透診</li> <li>透診</li> <li>透診</li> <li>透診</li> <li>透診</li> <li>透診</li> <li>透診</li> <li>ごう</li> <li>ごう</li></ul> | <ul> <li></li></ul>   | <ul> <li>保機公告】1月25日(星期三)12:30-13:30,系統將停機</li> <li>修訂非登不可系統之「食品製造及加工業」部分欄位</li> <li>第之直接供應飲食場所倘這稱為日本食材 應標示該食材產地至都道府</li> <li>約入食品以中文標示產地至都道府縣問答集</li> <li>路QR CODE於105年11月30日上線</li> </ul>                                                       | <ul> <li>Es</li> <li>2017/01/24</li> <li>2016/12/30</li> <li>2016/12/29</li> <li>2016/12/27</li> </ul> |
| <ul> <li>食品業者登録資料查詢</li> <li>食品添加物業者及<br/>產品登錄資料查詢</li> <li>●●●●●●●●●●●●●●●●●●●●●●●●●●●●●●●●●●●●</li></ul>                                                                                                    | <b> </b>              | 者登録平台系統操作說明<br>資訊平台及相關產業業者登錄之業別分類、登錄內容及登錄作業,提供資<br>架構,配合食品分類、風險大小分階段實施,供相關主管機關未來推動管<br>司之產業及屬性,進行相關資料之登打及維護,以提高食品製造業及食品<br>就使用手冊PDP檔-食品<br>較繁素就使用手冊PDP檔-葉品<br>較繁調服務專線 0809-080-209,登錄制度諮詢服務專線 0800-588-106<br>服務時間為週一至週五 09:00~12:00及13:00~18:00 | 2111化登錄系統及<br>7理之依據。<br>第相關產業資訊化<br>各系統容服信箱                                                            |
|                                                                                                    |                       | 衛 结<br>食品<br>Food gr                                                                                                    | E 福 利 部<br>藥物管理署<br>ad Drug Administratio                                                              |

## 登錄方式 2 - 工商憑證授權 自然人憑證登錄

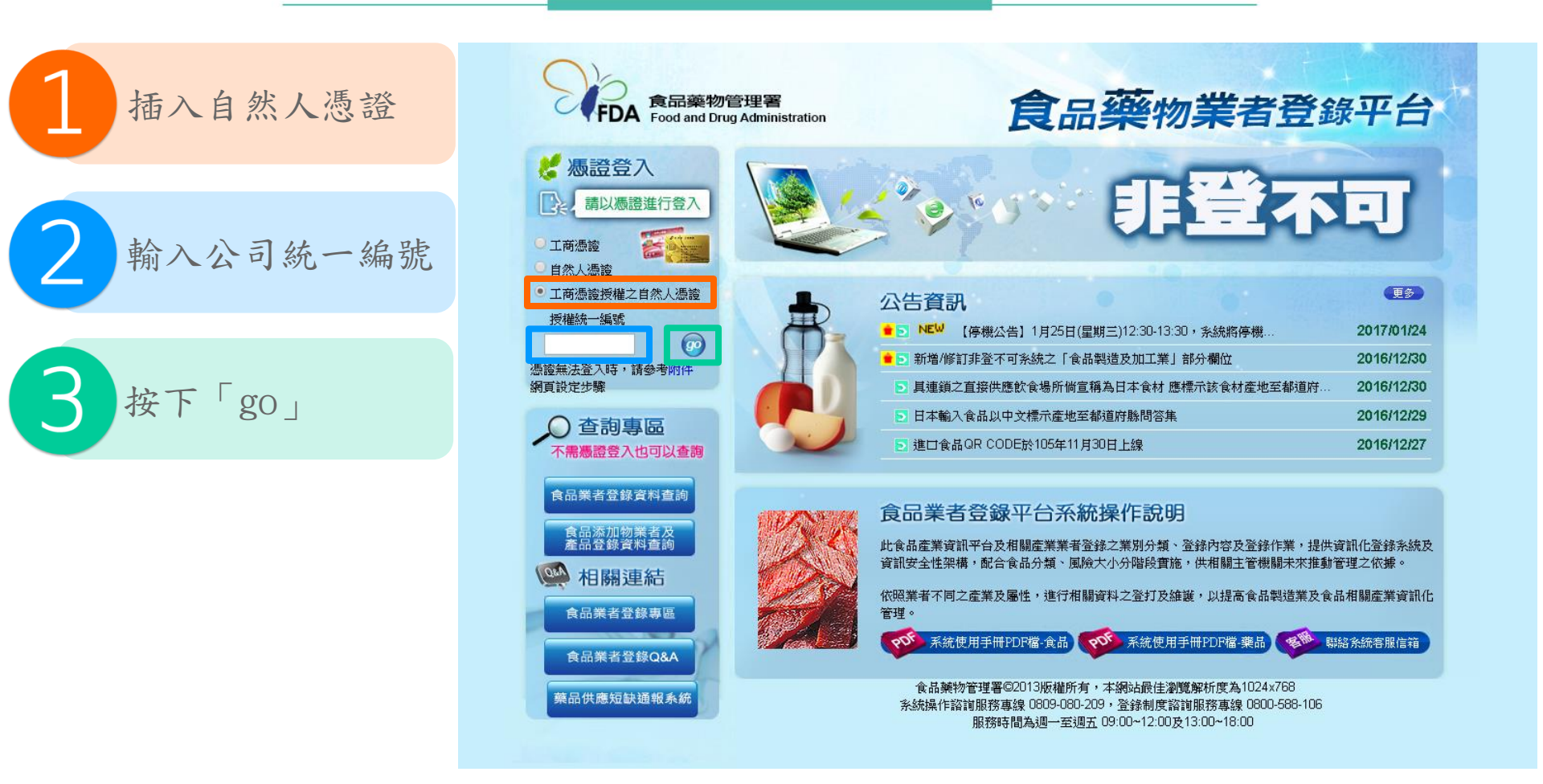

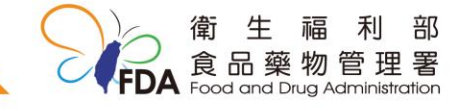

按下「go」之後…

為保障您的權益,系統會透過 安全性連線檢視網頁,當出現 安全性警訊提示時,需按下確 定鈕。

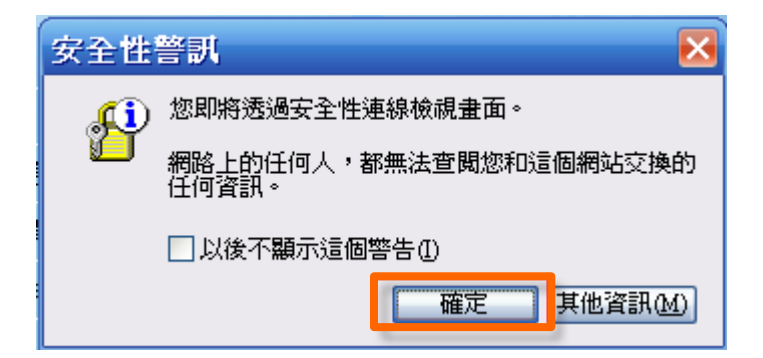

**首次登入**請先安裝HICOS元件及 跨平臺網頁元件。,安裝元件與 登入問題,請參閱常見問題或撥 打客服電話:(02)21927111。

> 畫面出現「我的E政府」網頁, 可在右上角輸入PIN碼後,按下 「登入」後進行憑證身分驗證, 即可登錄系統。

輸入錯誤3次卡片將會被鎖卡。

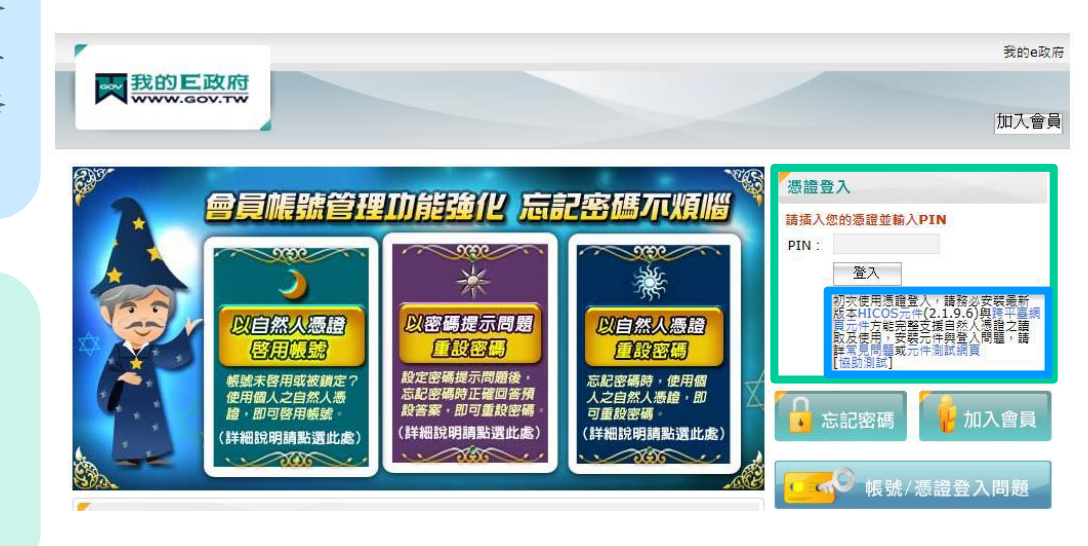

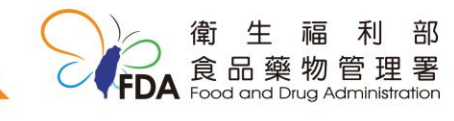

6

#### 填報人基本資料填寫

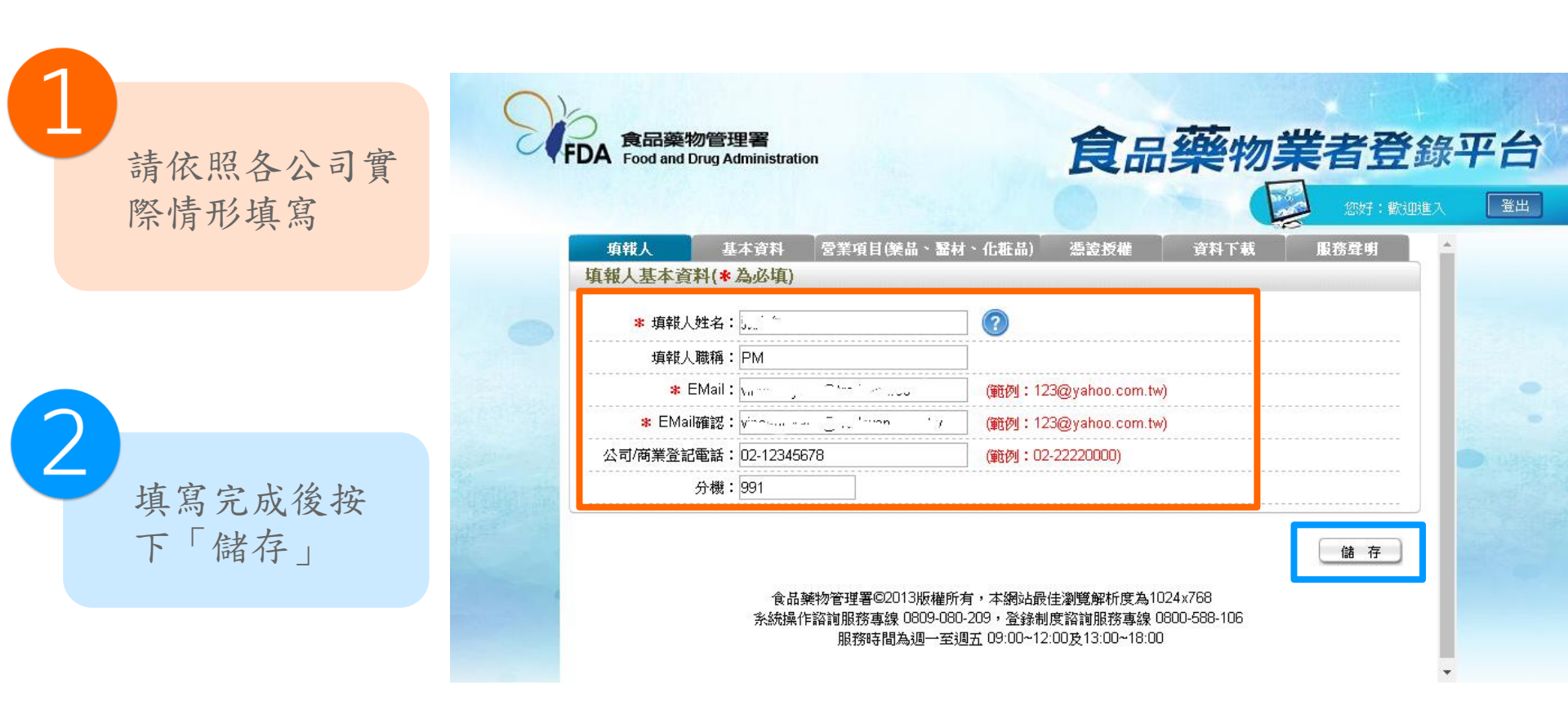

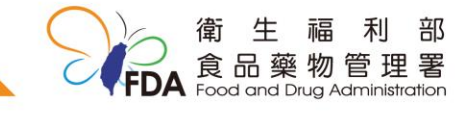

#### 公司基本資料填寫-1

依照公司營業項目 勾選「營業類別」, 如有勾選「藥品」、 「醫療器材」或 「化粧品」。

| 公司商業登記基本資料                                                           |                                                                     | 料下載 服務費明                              |                        |
|----------------------------------------------------------------------|---------------------------------------------------------------------|---------------------------------------|------------------------|
|                                                                      |                                                                     |                                       |                        |
| 食品業登錄字號:                                                             | O-199999999-00000-4                                                 | 產生登錄字號標籤                              |                        |
| ☀ 公司/商業登記名稱:                                                         | 中國化學製藥股份有限公司                                                        | 2                                     |                        |
| * 市招名稱:                                                              | 中國化學製藥股份有限公司(測試                                                     |                                       |                        |
| 公司商標(LOGO):                                                          | 選擇檔案 未選擇任何檔案                                                        | ——                                    |                        |
| 公司網址:                                                                |                                                                     | ····································· | p://www.fda.gov.tw     |
| 品牌名稱或店名:                                                             |                                                                     |                                       |                        |
| ⊁ 負責人:                                                               | 王勳聖                                                                 |                                       |                        |
| * 營業類別:                                                              | ■食品 ■ 繁品 ■ 醫療                                                       | 器材 🗍 化粧品                              |                        |
| ᅟ⊁ 公司/商業登記地址:                                                        | 新竹市▼ 北區 ▼ 中興里;                                                      | 比門街72號                                |                        |
| 郵遞區號:                                                                | 300                                                                 |                                       |                        |
| * 實際營業地址:                                                            | 新竹市▼ 北區 ▼ 中興里;                                                      | 比門街72號                                | ☞ 同公司/商業登記地址           |
| 郵遞區號:                                                                | 300                                                                 |                                       |                        |
| * 電話號碼:                                                              | 02-2220000                                                          | 範例:02-2220000 或 0911                  | 000000                 |
| 傳真號碼:                                                                | 02-22220001                                                         | 範例:02-22220000                        |                        |
| ⊁ 緊急聯絡人:                                                             | 張大仁                                                                 | ☑ 同填報人                                |                        |
| 緊急聯絡人職稱:                                                             | PM                                                                  |                                       |                        |
| ✤ 緊急聯絡人EMAL:                                                         | vincent.yaoo@tradevan.com.tw                                        | 範例:123                                | @yahoo.com.tw          |
| ∗ 緊急聯絡人手機:                                                           | 0911000000 範例:09                                                    | 11000000                              |                        |
|                                                                      | 註:結有1個                                                              | 以上緊急聯絡人,請點選[增加緊                       | <b>紧急聯絡人]鍵 增加緊急聯絡人</b> |
|                                                                      |                                                                     | 5                                     |                        |
| * 營業狀態:                                                              | ● 營業中 ● 停業 ● 歇業 (                                                   | 9                                     |                        |
| * 營業狀態:<br>* 資本額(元):                                                 | <ul> <li>● 營業中</li> <li>○ 停業</li> <li>● 歇業</li> <li>8000</li> </ul> | 9                                     |                        |
| <ul> <li>* 营業状態:</li> <li>* 資本額(元):</li> <li>* 是否為上市上櫃公司:</li> </ul> | <ul> <li>● 営業中 ○ 停業 ○ 歇業</li> <li>8000</li> <li>○ 是 ● 否</li> </ul>  | 2                                     |                        |

#### 公司基本資料填寫-2

輸入完成後按下頁面 下方的「儲存/下個步 驟」完成基本資料登 錄。

3

如「營業類別」有勾 運「藥品」、「醫療 式」或「化粧品」 者,上方標籤列會新 「營業項目(藥品、 醫材、 化粧品)」頁 籤。

|                                                      | 您好: 數迎進入                                     |
|------------------------------------------------------|----------------------------------------------|
| 項報人 基本主                                              | 資料 營業項目(樂品、醫材、化粧品 憑證授權 資料下載 服務聲明             |
| 公司/商業登記基本資料                                          |                                              |
| 食品業登錄字號:                                             | O-199999999-00000-4 產生登錄字號標籤                 |
| ❣ 公司/商業登記名稱:                                         | 中國化學製藥股份有限公司                                 |
| * 市招名稱:                                              | 中國化學製藥股份有限公司(測試用 🕑 同公司/商業登記名稱                |
| 公司商標(LOGO):                                          | 選擇檔案 未選擇任何檔案<br>(檔案格式僅允許jpg及png,檔案大小不可超過1MB) |
| 公司網址:                                                | 範例: http://www.fda.gov.tw                    |
| 品牌名稱或店名 <b>:</b>                                     |                                              |
| ┃ ● ● ● ● ● ● ● ● ● ● ● ● ● ● ● ● ● ● ●              | 王勳聖                                          |
| * 營業類別:                                              | □食品 □ 藥品   ✓ 醫療器材 □ 化粧品                      |
| * 公司/商業登記地址:                                         | 新竹市▼ 北區 ▼ 中興里北門街72號                          |
| 郵遞區號:                                                | 300                                          |
| 公司品牌故事:                                              |                                              |
| 公司粉絲專頁:                                              |                                              |
| /1 =126/8148-45-45-45-45-45-45-45-45-45-45-45-45-45- |                                              |

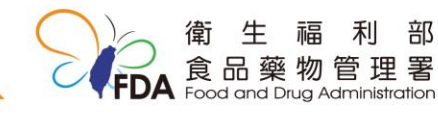

9

儲存/下個步驟

確認登錄內容

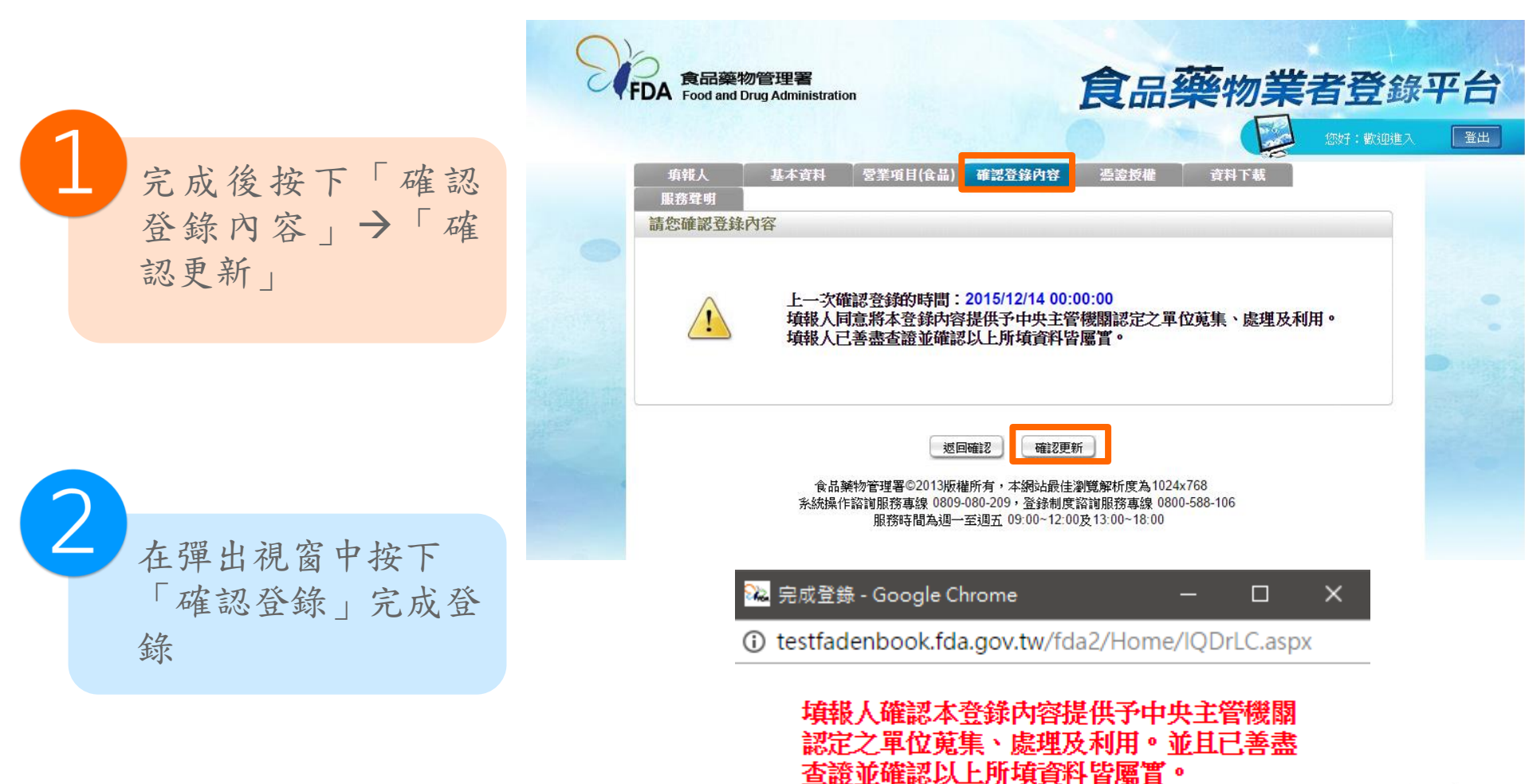

量利部 勿管理署 <sup>3 Administration</sup>

#### 授權自然人憑證登錄

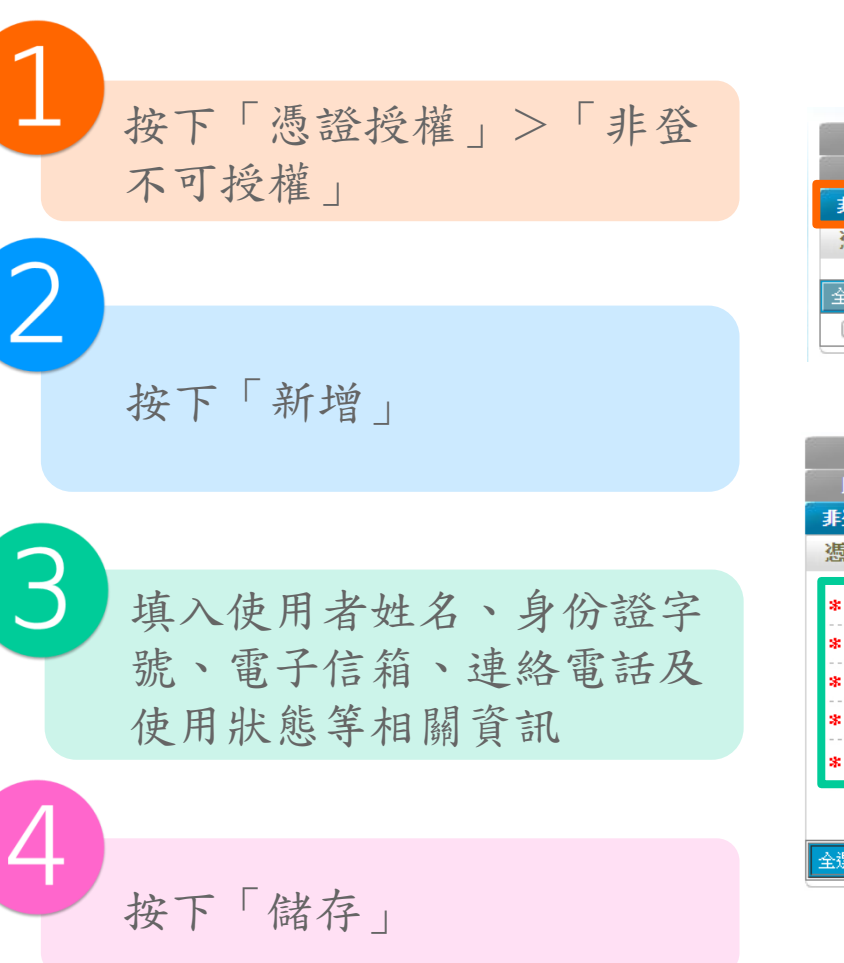

| IJ | 報人  |     | 基本資料      | 營業項目(禁品、醫材、化粧品)                                                                                                 | 登錄確認 | 憑證授權       | 資料了 | 載  |
|----|-----|-----|-----------|----------------------------------------------------------------------------------------------------|------|------------|-----|----|
| 服  | 務聲明 |     |           |                                                                                                    |      |            |     |    |
| 非登 | 不可援 | 離 1 | 追不可授権     | ۴ de la companya de la companya de la companya de la companya de la companya de la companya de la companya de l |      | _          |     |    |
| 憑證 | 授權  |     |           |                                                                                                    |      |            | 新増  | 移除 |
|    |     |     |           |                                                                                                    |      |            |     |    |
| 全選 | 序號  | Į.  | <b>E名</b> | 電子信箱                                                                                                    |      | 聯絡電話       | 狀態  | 功能 |
|    | 1   | Х   | XX 2      | 22@sdjfk.gov.tw                                                                                                 |      | 0911000000 | 啟用  | 編輯 |

| 填報人      | 基本資料   |            | 登錄確認          | 憑證授權  | 資料下載  |
|----------|--------|------------|---------------|-------|-------|
| 服務聲明     |        |            |               |       |       |
| 非登不可授權   | 非追不可授權 |            |               |       |       |
| 憑證授權     |        |            |               |       |       |
| ☀ 使用者姓名: |        |            |               |       |       |
| ❣ 身分證字號: |        |            |               |       |       |
| ❣ 電子信箱:  |        |            |               |       |       |
| * 聯絡電話:  |        | 範例:02-222  | 20000 或 09110 | 00000 |       |
| 寒 使用狀態:  | ● 啟用 🤇 | ●停用 ● 註記刪除 |               |       |       |
|          |        | 儲存取消       |               |       |       |
| 全選 序號    | 姓名     | 電子信箱       |               | 聯絡電話  | 狀態 功能 |

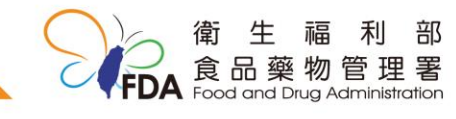